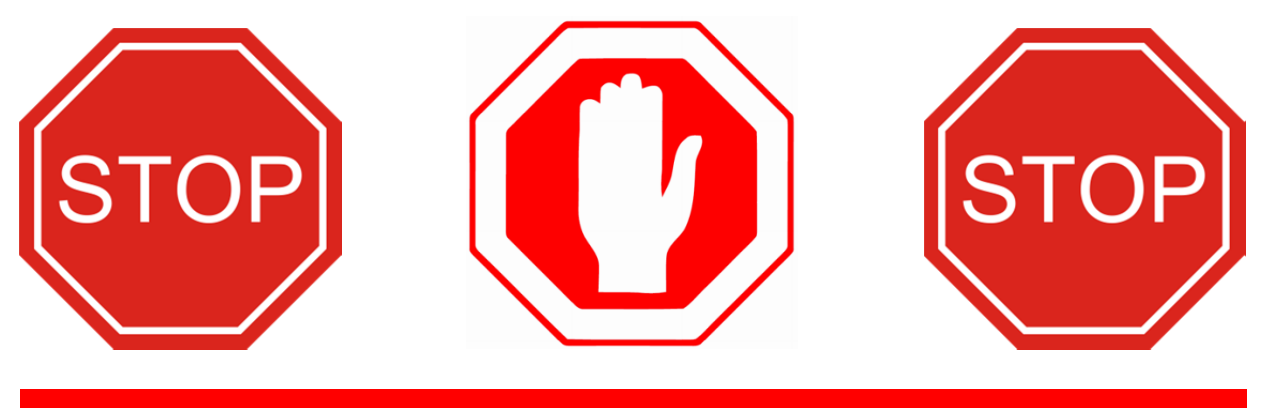

## READ THIS BEFORE UPDATING SOFTWARE!

## If you have any problems or questions call Frymaster at 1-800-551-8633.

It is **<u>CRITICAL</u>** to determine what software version is currently on the fryer before proceeding.

- 1. Switch all controllers to **DFF**.
- 2. Press the temperature button.
- 3. Press the right arrow button three (3) times to check current 3000 version. The version is displayed in the right window something similar to 55.0524.05. Write down the controller software version number \_\_\_\_\_.
- 4. If the middle number underlined in step 3 is 0524 or higher or the serial number begins with 1601or later use instuctions 8197312 to update the software. If the middle number is 0524 or lower and the serial number begins with a date prior to 1601 use instructions 8197157 to update the software.
- 5. Locate the appropriate instructions specific to the current software version to begin the software update.

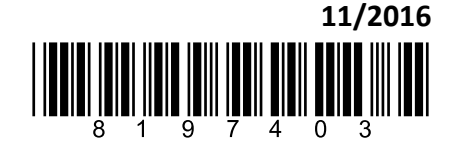

## When updating software check the OIB sensor and grounds.

Intermittent IS VAT FULL? displays that occur on LOV and FilterQuick gas fryers is primarily due to dirty OIB sensors or loose grounds. Ensure that the OIB sensors are clean as shown in Figure 1.

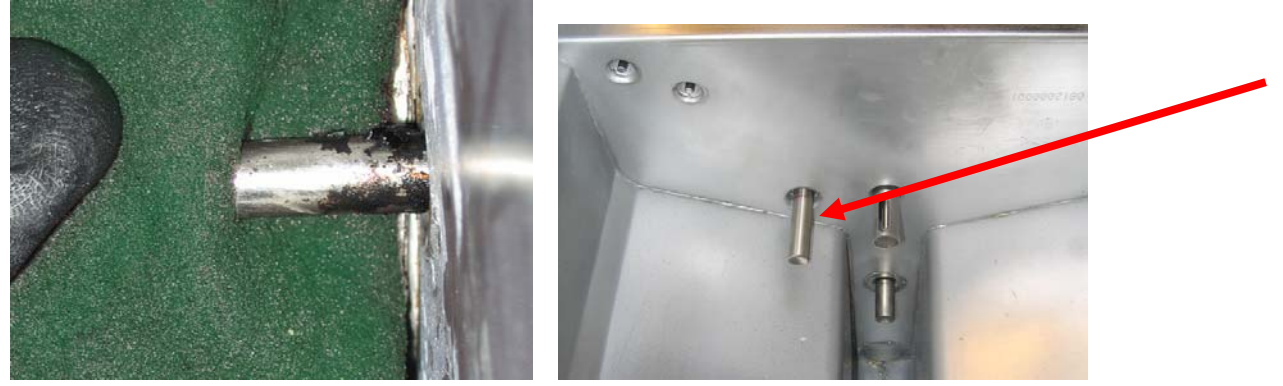

Figure 1

Check the grounds from the OIB relay and 7 second timer board relay. When grounded to the stud on the interface board they have a tendency to loosen. They should <u>NOT</u> be grounded to interface board studs as shown in Figure 2. If so they <u>should be moved and be tightly grounded to stud</u> in rear of the fryer as shown in Figure 3.

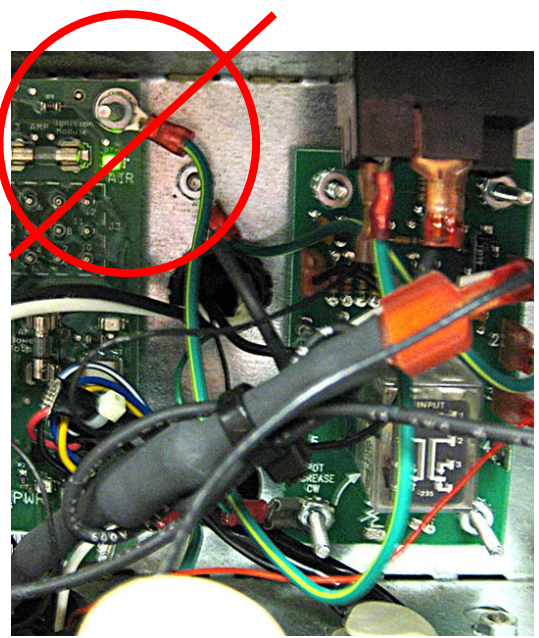

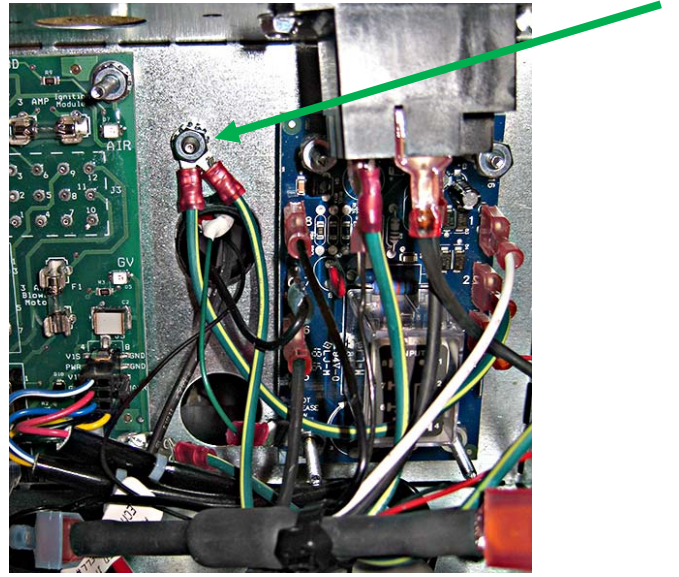

Figure 2

Figure 3